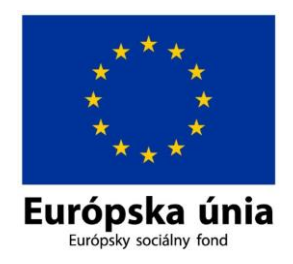

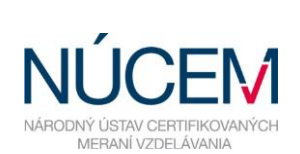

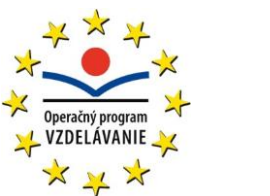

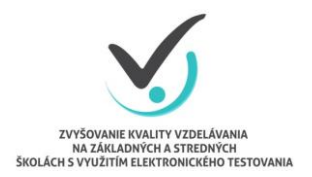

Moderné vzdelávanie pre vedomostnú spoločnosť/Projekt je spolufinancovaný zo zdrojov EÚ

## **NOVINKY V E-TESTE**

# **ONLINE FORMA**

### **MAREC 2016**

Zvyšovanie kvality vzdelávania na základných a stredných školách s využitím elektronického testovania

#### Obsah

| 1. | OF    | FFLINE PREHRÁVAČ TESTOV 1.0.15.0                                            | 2 |
|----|-------|-----------------------------------------------------------------------------|---|
|    | 1.1   | Nová URL adresa Offline prehrávača testov v ONLINE forme                    | 2 |
|    | 1.2   | Zmena v prihlásení žiakov cez Offline prehrávač testov v ONLINE forme       | 2 |
|    | 1.3   | Zmena potvrdenia Výpisu odpovedí v Offline prehrávači testov v ONLINE forme | 5 |
|    | 131   | Núdzové ukončenie Offline prehrávača testov                                 | 5 |
|    | 1.0.1 |                                                                             |   |

#### 1. OFFLINE PREHRÁVAČ TESTOV 1.0.15.0

**Dôležité:** Pred Certifikačným elektronickým testovaním aktualizujte Offline prehrávač testov (OPT) na najnovšiu verziu. (1.0.15.0). Uistite sa, že na počítači je Internet Explorer 8.0 alebo novší.

**<u>UPOZORNENIE</u>**: Nasledovné zmeny sa týkajú len testovania **ONLINE** formou pomocou Offline prehrávača testov (ďalej aj OPT).

Najvýznamnejšia zmena v OPT v 1.0.15.0 je, že žiak v ONLINE forme zadáva na úvodnej obrazovke svoj login a kľúč k testu.

#### 1.1 Nová URL adresa Offline prehrávača testov v ONLINE forme

V ONLINE forme sa OPT pripája na novú URL adresu https://www.etest-nucem.sk/testplayerTp2/

Pri aktualizácii OPT na verziu 1.0.15.0 sa príslušný záznam (tag) v konfiguračnom súbore *OfflineTestovanienastavenia.config* prepíše automaticky. Ostatné nastavenia sa zachovajú. K zmene došlo z dôvodu zlepšenia výkonnosti ONLINE testovania.

Ak si nie ste istí, či aktualizácia OPT prebehla správne, skontrolujte nastavenie tagu <LockDownBrowserUrl> konfiguračného súboru. V prípade obnovy konfiguračného súboru zo zálohy do stavu pred verziou 1.0.15.0 nezabudnite následne manuálne aktualizovať túto adresu.

```
<?xml version="1.0" encoding="utf-16"?>
<Config version="1.0.14.0">
<LockDownBrowserUrl>https://www.etest-nucem.sk/testplayerTp2/</LockDownBrowserUrl>
<BigPackageLocation>\\skolskyserver\etest\balikytestov\</BigPackageLocation>
<SmallPackageLocation>\\skolskyserver\etest\balikytestov\</SmallPackageLocation>
<StorageLocation>\\skolskyserver\etest\odpovedeziakov\</StorageLocation>
<LockDownBrowserExitPin>5294</LockDownBrowserExitPin>
</Config>
```

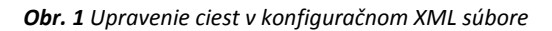

#### 1.2 Zmena v prihlásení žiakov cez Offline prehrávač testov v ONLINE forme

Žiaci sa v ONLINE forme certifikačného testovania prihlasujú svojim loginom a generovaným kľúčom k testu, rovnako ako pri testovaní formou OFFLINE.

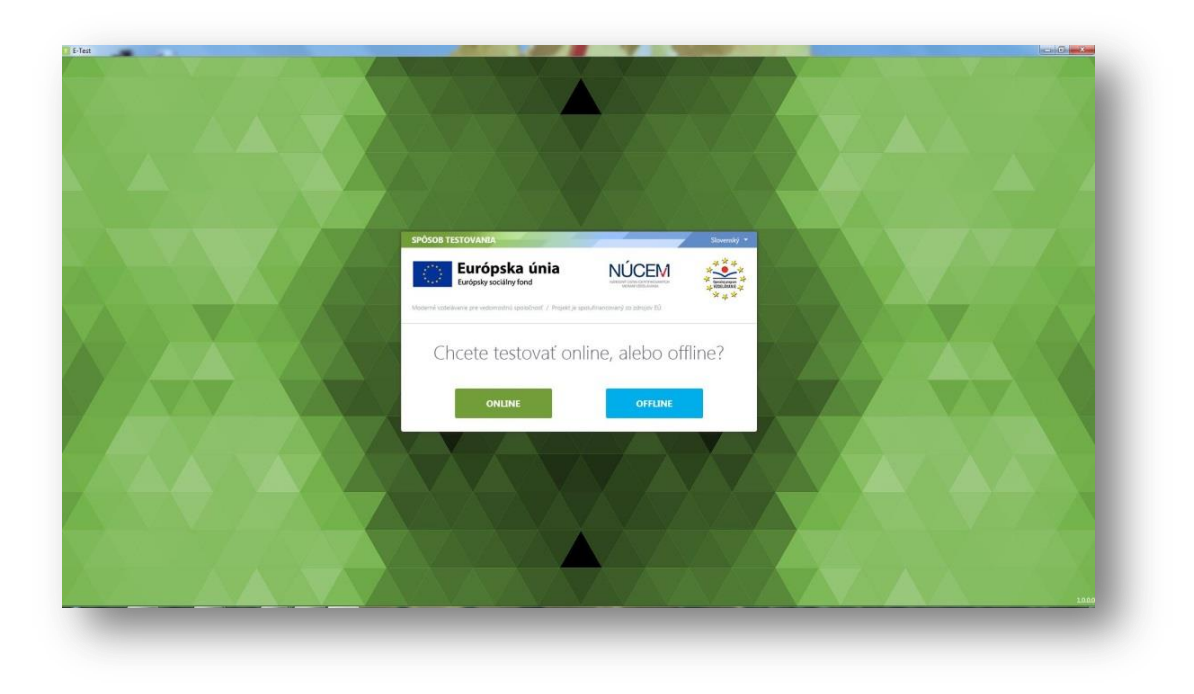

**Obr.2** Výber testovacej formy v offline prehrávači testov

Žiak vyberie formu testovania ONLINE.

Najprv zadá svoje **prihlasovacie meno (login)** a zobrazí si ponuku testov pomocou tlačidla **"Načítať zoznam testov".** 

| Europ               | rópska únia<br>osky sociálny fond  |                                      | V Operately program<br>V VZDELAVANIE X |
|---------------------|------------------------------------|--------------------------------------|----------------------------------------|
| Moderné vzdelávanie | pre vedomostnú spoločnosť / Projek | tt je spolufinancovaný zo zdrojov EÚ | × <del>+</del> ×                       |
| TDO                 |                                    |                                      |                                        |
|                     |                                    |                                      | 12/2                                   |
| 1P2 - F             | rihlasenie d                       | lo online tes                        | stovania                               |
| IP2 - F             | riniasenie d                       | O ONIINE tes<br>Vyberte test:        | stovania                               |

**Obr. 3** Prihlásenie žiaka na ONLINE testovanie

Potom žiak vyberie test, zadá vygenerovaný prístupový kľúč k testu a vstúpi do prostredia pomocou tlačidla "Prihlásiť".

| Európska únia<br>Európsky sociálny fond |                                                                                         |
|-----------------------------------------|-----------------------------------------------------------------------------------------|
| TD2 - Dribláconie (                     | do oplino toctovani                                                                     |
|                                         |                                                                                         |
|                                         |                                                                                         |
| Login:                                  | UU UIIIIIE LESLOVAIIIA<br>Vyberte test:<br>Demo 2015-2016 (Funkčnosť systému e-Test) ⊻  |
| Login:<br>zdivd1e<br>Prístupový klúč:   | UO OTITITE LESLOVATITA<br>Vyberte test:<br>Demo 2015-2016 (Funkčnosť systému e-Test) ⊻  |
| Login:<br>zdivd1e<br>Prístupový klúč:   | UU UIIIII E LESLOVAIIIA<br>Vyberte test:<br>Demo 2015-2016 (Funkčnosť systému e-Test) ⊻ |

Obr. 4 Výber testu žiakom a prihlásenie vygenerovaným prístupovým kľúčom žiaka

Po prihlásení žiak spúšťa test pomocou vygenerovaného **prístupového kľúča – kľúč na vstup do testového prostredia a spustenie testu je ten istý** (žiak rovnaký kľúč pre test použije dva krát za sebou).

| Vitaita y Domo tostal                          |                                                                           |
|------------------------------------------------|---------------------------------------------------------------------------|
| niajte v Demo tester                           |                                                                           |
| Každú ukážku si pozorne prečítajte.            |                                                                           |
| <sup>3</sup> o označení správnej odpovede stla | čte tlačidlo "Ďalšia strana".                                             |
| Na záver testu skontrolujte, či sú vše         | rtky odpovede vyplnené. Test ukončite stlačením tlačidla "ULOŽIŤ VŠETKO A |
| JKONČIŤ TEST".                                 |                                                                           |
| Jazyk testu:                                   | Prístupový kľúč:                                                          |
| slovenský                                      | ·                                                                         |
| Povolené pomôcky:<br>žiadne                    | Test spustiteľný od:<br>1.9.2014 0:00:00                                  |
|                                                | Test spustiteľný do:                                                      |
|                                                | 51.12.2019 25.39.00                                                       |
|                                                | IE! SPÄŤ NÁPOVEDA K TESTOVACIEMU PROSTREDIU                               |
| ZAGAT TESTOVAN                                 |                                                                           |

**Obr. 5** Prihlásenie sa žiaka na testovanie pomocou prístupového kľúča po zvolení testu. Skontrolujte správny výber jazyka testu.

### **1.3 Zmena potvrdenia Výpisu odpovedí v Offline prehrávači testov v ONLINE** forme

Pre **ONLINE** formu testovania sú tlačidlá *Výpis odpovedí* a *Potvrdenie zhody* z technicko-organizačných dôvodov pre žiakov neprístupné. Na požiadanie žiaka *Výpis odpovedí* vytlačí "technický" administrátor.

Žiak skontroluje *Výpis odpovedí*. Ak žiak namieta voči *Výpisu odpovedí* oznámi dôvod námietky "klasickému" administrátorovi a odhlási sa z prostredia e-Test. "Klasický" administrátor oznámi dôvod námietky žiaka školskému koordinátorovi, ktorý to zaznamená do **Protokolu o priebehu testovania** a do **dotazníka spätnej väzby**, ktorý zasiela po testovaní.

#### 1.4 Núdzové ukončenie Offline prehrávača testov

Administrátor testovaní môže núdzovo ukončiť OPT, napr. v prípade ak OPT prestane reagovať, a nedá sa ukončiť obvyklým spôsobom.

OPT sa dá ukončiť súčasným držaním klávesov *Ctrl-Alt* a postupným zadaním štvorice čísel (*PIN*). PIN je uvedený v konfiguračnom súbore OPT *OfflineTestovanie-nastavenia.config*. PIN nemá byť verejne známy. PIN môže administrátor zmeniť na inú štvoricu čísel. PIN sa nastavuje na každom PC samostatne.